# WAP371的基本無線電設定

目標

無線電是建立無線網路的WAP的物理元件。WAP上的無線電設定控制無線電的行為,並確定 WAP發出的無線訊號型別。如果WAP非常接近其他無線源,並且需要更改頻率以防止對其他 無線源的干擾,則此配置非常有用。

本文的目的是解釋WAP371的基本無線電設定。

# 適用裝置

·WAP371

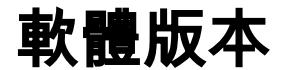

·v1.2.0.2

# 無線電設定配置

步驟1.登入到Web配置實用程式並選擇Wireless > Radio。Radio頁面隨即開啟:

| Radio                                      |                                                                |                                                 |
|--------------------------------------------|----------------------------------------------------------------|-------------------------------------------------|
| Global Settings                            |                                                                |                                                 |
| TSPEC Violation Interval:                  | 300                                                            | Sec (Range: 0 - 900, 0 = Disable, Default: 300) |
| Radio Setting Per Interface                |                                                                |                                                 |
| Select the radio interface first, and then | enter the configuration p                                      | arameters.                                      |
| Radio:                                     | <ul> <li>Radio 1 (5 GHz)</li> <li>Radio 2 (2.4 GHz)</li> </ul> |                                                 |
| Basic Settings                             |                                                                |                                                 |
| Radio:                                     | Enable                                                         |                                                 |
| MAC Address:                               |                                                                |                                                 |
| Mode:                                      | 802.11a/n/ac 👻                                                 |                                                 |
| Channel Bandwidth:                         | 80 MHz 👻                                                       |                                                 |
| Primary Channel:                           | Lower                                                          |                                                 |
| Channel:                                   | Auto 👻                                                         |                                                 |
| Advanced Settings                          |                                                                |                                                 |
| DFS Support                                | On 💌                                                           |                                                 |
| Short Guard Interval Supported:            | Yes 👻                                                          |                                                 |
| Protection:                                | Auto 👻                                                         |                                                 |
| Beacon Interval:                           | 100 Millisecond                                                | s (Range: 20 - 2000, Default: 100)              |
| DTIM Period:                               | 2 (Panga: 1.2                                                  | EE Default 2)                                   |

## 配置全域性無線電設定

步驟1.在*TSPEC違規間隔*欄位中,輸入WAP在報告不符合強制性准入控制過程的關聯客戶端 之前等待的時間間隔(以秒為單位)。這些報告通過系統日誌和簡單網路管理協定(SNMP)傳 送,該協定用於管理IP網路上的裝置。

| Global Settings           |     |                                                 |
|---------------------------|-----|-------------------------------------------------|
| TSPEC Violation Interval: | 300 | Sec (Range: 0 - 900, 0 = Disable, Default: 300) |

## 基本無線電設定的配置

步驟1。在*Radio Setting Per Interface*區域中,按一下您要配置的射頻設定的單選按鈕。配置的基本和高級設定將應用到此無線電。

#### **Radio Setting Per Interface**

Select the radio interface first, and then enter the configuration parameters.

Radio:

Radio 1 (5 GHz)
 Radio 2 (2.4 GHz)

### 這些選項說明如下:

·Radio 1 — 射頻為5 GHz,支援以下無線電模式:802.11a、802.11a/n/ac和802.11n/ac。請 參閱<u>配置5 GHz基本無線電設定</u>部分。

·Radio 2 — 射頻為2.4 GHz,支援以下無線電模式:802.11b/g、802.11b/g/n和802.11n。請 參閱<u>配置2.4 GHz基本無線電設定</u>部分。

### 配置5 GHz基本無線電設定

步驟1.選中Radio欄位中的Enable覈取方塊以啟用無線電介面。

| Basic Settings     |                   |
|--------------------|-------------------|
| Radio:             | Enable            |
| MAC Address:       | Charles Market 19 |
| Mode:              | 802.11b/g/n       |
| Channel Bandwidth: | 20 MHz            |
| Primary Channel:   | Lower             |
| Channel:           | Auto 🔽            |

注意:MAC Address欄位顯示無線電介面的MAC地址。

步驟2.從Mode下拉選單中選擇所需的無線電模式。

| Basic Settings                                  |                                                                |
|-------------------------------------------------|----------------------------------------------------------------|
| Radio:                                          | Enable                                                         |
| MAC Address:                                    | 10.38495.3536580                                               |
| Mode:<br>Channel Bandwidth:<br>Primary Channel: | 802.11a/n/ac<br>802.11a<br>802.11a/n/ac<br>802.11n/ac<br>Lower |
| Channel:                                        | Auto 💌                                                         |

### 可用選項說明如下:

·802.11a — 只有802.11a客戶端可以連線到WAP裝置。選擇此模式時,客戶端可獲取最高54 Mbps的頻寬。 ·802.11a/n/ac — 在5 GHz頻率下運行的802.11a、802.11n和802.11ac客戶端可以連線到 WAP裝置。802.11n客戶端最高可獲得150 Mbps頻寬,而802.11ac客戶端最高可獲得1 Gbps。

·5 GHz 802.11n/ac — 只有802.11n和802.11ac客戶端在5 GHz頻率下運行才能連線到 WAP裝置。

步驟3.從Channel Bandwidth下拉選單中選擇無線電的通道頻寬。

| Basic Settings     |                     |
|--------------------|---------------------|
| Radio:             | Enable              |
| MAC Address:       | (K.H.S.S.SKARA)     |
| Mode:              | 802.11a/n/ac 🔻      |
| Channel Bandwidth: | 20 MHz V            |
| Primary Channel:   | 20/40 MHz<br>80 MHz |
| Channel:           | Auto 🔻              |

這些選項說明如下:

·20 MHz — 將通道頻寬的使用限製為20 MHz通道。

·20/40 MHz — 包含兩個20 MHz通道,它們在頻域上連續。

·80 MHz — 將通道頻寬的使用限製為80 MHz通道。

注意:如果選擇了20或80 MHz,則配置主通道和通道欄位的選項不可用。跳至步驟6。

步驟4.從*Primary Channel*下拉選單中,選擇要設定為主通道的通道。主通道用於僅支援20/40 MHz通道的裝置。

| Basic Settings     |                   |
|--------------------|-------------------|
| Radio:             | Enable            |
| MAC Address:       | 10.88495.8595.980 |
| Mode:              | 802.11a/n/ac 💌    |
| Channel Bandwidth: | 20/40 MHz 💌       |
| Primary Channel:   | Lower             |
| Channel:           | Upper             |

可用選項說明如下:

·上行 — 將上行20 MHz通道設定為主通道。

·更低 — 將較低的20 MHz通道設定為主通道。

注意:如果Channer欄位保留為自動,則Web UI會禁用Primary Channer下拉選單。

步驟5.從Channel下拉式清單中選擇無線電用於傳輸和接收的無線電頻譜部分。

| Basic Settings                  |                                                      |
|---------------------------------|------------------------------------------------------|
| Radio:                          | The Enable                                           |
| MAC Address:                    | 10.39395.35395.590                                   |
| Mode:                           | 802.11a/n/ac 💌                                       |
| Channel Bandwidth:              | 20/40 MHz 💌                                          |
| Primary Channel:                | Lower 👻                                              |
| Channel:                        |                                                      |
| Advanced Settings               | 36<br>44                                             |
| DFS Support                     | 52<br>60<br>100                                      |
| Short Guard Interval Supported: | 108<br>132                                           |
| Protection:                     | 149<br>157                                           |
| Beacon Interval:                | 100 Milliseconds (Range: 20 - 2000, Default: 100)    |
| DTIM Period:                    | 2 (Range: 1-255, Default: 2)                         |
| Fragmentation Threshold:        | 2346 Even Numbers (Range: 256 - 2346, Default: 2346) |
|                                 |                                                      |

**注意:**如果選擇自動,WAP將掃描可用通道並選擇檢測到最少流量的通道。

步驟6.按一下Save以儲存設定。

| Fragmentation Threshold:          | 2346 Even Numbers (Range: 256 - 2346, Default: 2346)                                                                                                    |
|-----------------------------------|----------------------------------------------------------------------------------------------------|
| RTS Threshold:                    | 65535 (Range: 0-65535, Default: 65535)                                                                                                    |
| Maximum Associated Clients:       | 200 (Range: 0-200, Default: 200)                                                                                                    |
| Transmit Power:                   | Full - 100%                                                                                                    |
| Frame-burst Support:              | Off 💽 [Boosts Downstream Throughput]                                                                                                    |
| Fixed Multicast Rate:             | Auto 💌 Mbps                                                                                                    |
| Legacy Rate Sets:                 | Rate (Mbps)       54       48       36       24       18       12       11       9       6       5.5       2       1         Supported       Image: Comparison of the second second secon |
| Broadcast/Multicast Rate Limiting | Rate Limit50Packets Per Second (Range: 1 - 50, Default: 50)Rate Limit Burst75Packets Per Second (Range: 1 - 75, Default: 75)                                                                                                    |
| TSPEC Mode:                       | Off 💌                                                                                                    |
| TSPEC Voice ACM Mode:             | Off 💌                                                                                                    |
| TSPEC Voice ACM Limit:            | 20 Percent (Range: 0 - 70, Default: 20)                                                                                                    |
| TSPEC Video ACM Mode:             | Off 💌                                                                                                    |
| TSPEC Video ACM Limit:            | 15 Percent (Range: 0 - 70, Default: 15)                                                                                                    |
| TSPEC AP Inactivity Timeout:      | 30 Sec (Range: 0 - 120, 0 = Disable, Default: 30)                                                                                                    |
| TSPEC Station Inactivity Timeout: | 30 Sec (Range: 0 - 120, 0 = Disable, Default: 30)                                                                                                    |
| TSPEC Legacy WMM Queue Map Mode:  | Off 💌                                                                                                    |
| VHT Features:                     |                                                                                                    |
| Save                              |                                                                                                    |

## 配置2.4 GHz基本無線電設定

步驟1.選中Radio欄位中的Enable覈取方塊以啟用無線電介面。

| Basic Settings     |               |
|--------------------|---------------|
| Radio:             | Enable        |
| MAC Address:       | Al-Althouth A |
| Mode:              | 802.11b/g/n   |
| Channel Bandwidth: | 20 MHz        |
| Primary Channel:   | Lower         |
| Channel:           | Auto 🔽        |

注意:MAC Address欄位顯示無線電介面的MAC地址。

步驟2.從Mode下拉選單中選擇所需的無線電模式。

| Basic Settings     |                                                                                                    |
|--------------------|----------------------------------------------------------------------------------------------------|
| Radio:             | Enable                                                                                                    |
| MAC Address:       | It was the second second second second second second second second second second second second second second s |
| Mode:              | 802.11b/g<br>802.11b/g/n<br>2.4 GHz 802.11n                                                                    |
| Channel Bandwidth: | 20 MHz                                                                                                    |
| Primary Channel:   | Lower 🖌                                                                                                    |
| Channel:           | Auto 🔽                                                                                                    |

### 可用選項說明如下:

·802.11b/g - 802.11b和802.11g客戶端可以連線到WAP裝置。802.11b客戶端可獲取最高11 Mbps頻寬,而802.11g客戶端可支援最高54 Mbps。

·802.11b/g/n — 802.11b、802.11g和802.11n客戶端(在2.4 GHz頻率下運行)可以連線到 WAP。

·2.4 GHz 802.11n — 只有在2.4 GHz頻率下運行的802.11n客戶端可以連線到此無線電設定。

**附註:**802.11n是唯一允許40 MHz寬通道的規格。步驟3和4僅在步驟2中選擇了支援 802.11n的無線電模式時才適用。

步驟3.從Channel Bandwidth下拉選單中選擇無線電的通道頻寬。

| Basic Settings     |                     |
|--------------------|---------------------|
| Radio:             | Enable              |
| MAC Address:       | 10.39595353536      |
| Mode:              | 802.11b/g/n         |
| Channel Bandwidth: | 20 MHz              |
| Primary Channel:   | 20 MHz<br>20/40 MHz |
| Channel:           | Auto 🗸              |

### 這些選項說明如下:

·20 MHz — 將通道頻寬的使用限製為20 MHz通道。

·20/40 MHz — 包含兩個20 MHz通道,它們在頻域上連續。

**注意:**如果選擇了20 MHz,則配置*Primary Channel*和*Channel*欄位的選項不可用。跳至<u>步</u> <u>驟6</u>。

步驟4.從*Primary Channel*下拉選單中,選擇要設定為主通道的通道。主通道用於僅支援20/40 MHz通道的裝置。

| Basic Settings     |               |
|--------------------|---------------|
| Radio:             | Enable        |
| MAC Address:       | 10.0000000000 |
| Mode:              | 802.11b/g/n   |
| Channel Bandwidth: | 20/40 MHz 💌   |
| Primary Channel:   | Lower -       |
| Channel:           | Upper         |

可用選項說明如下:

·上行 — 將上行20 MHz通道設定為主通道。

·更低 — 將較低的20 MHz通道設定為主通道。

**注意**:如果*Channel Bandwidth*欄位保留為20 Mhz,或者*Channel*欄位保留為Auto,則Web UI會禁用*Primary Channel*下拉選單。

步驟5.從Channel下拉式清單中選擇無線電用於傳輸和接收的無線電頻譜。

| Basic Settings              |                                                      |
|-----------------------------|------------------------------------------------------|
| Radio:                      | Enable                                               |
| MAC Address:                | 10.39595353535                                       |
| Mode:                       | 802.11b/g/n                                          |
| Channel Bandwidth:          | 20 MHz 💌                                             |
| Primary Channel:            | Lower                                                |
| Channel:                    | Auto                                                 |
| Advanced Settings           | Auto<br>1<br>2<br>3                                  |
| Protection:                 | 4<br>5<br>6<br>7                                     |
| Beacon Interval:            | 8<br>9 Milliseconds (Range: 20 - 2000, Default: 100) |
| DTIM Period:                | 10<br>11 Range: 1-255, Default: 2)                   |
| Fragmentation Threshold:    | 2346 Even Numbers (Range: 256 - 2346, Default: 2346) |
| RTS Threshold:              | 65535 (Range: 0-65535, Default: 65535)               |
| Maximum Associated Clients: | 200 (Range: 0-200, Default: 200)                     |

### 步驟6.按一下Save以儲存設定。

| Fragmentation Threshold:          | 2346                             | Even Numbers (Range: 256 - 2346, Default: 2346)                                                                                                    |  |
|-----------------------------------|----------------------------------|----------------------------------------------------------------------------------------------------|--|
| RTS Threshold:                    | 65535                            | (Range: 0-65535, Default: 65535)                                                                                                    |  |
| Maximum Associated Clients:       | 200 (Range: 0-200, Default: 200) |                                                                                                    |  |
| Transmit Power:                   | Full - 100                       | )%                                                                                                    |  |
| Frame-burst Support:              | Off 💌 [                          | Boosts Downstream Throughput]                                                                                                    |  |
| Fixed Multicast Rate:             | Auto 💌                           | Mbps                                                                                                    |  |
| Legacy Rate Sets:                 | Rate (Mb)<br>Supporte<br>Basic   | ps)       54       48       36       24       18       12       11       9       6       5.5       2       1         d       V       V |  |
| Broadcast/Multicast Rate Limiting | Rate Lin<br>Rate Lin             | nit 50 Packets Per Second (Range: 1 - 50, Default: 50)<br>nit Burst 75 Packets Per Second (Range: 1 - 75, Default: 75)                                                                                                    |  |
| TSPEC Mode:                       | Off 🔻                            |                                                                                                    |  |
| TSPEC Voice ACM Mode:             | Off 💌                            |                                                                                                    |  |
| TSPEC Voice ACM Limit:            | 20                               | Percent (Range: 0 - 70, Default: 20)                                                                                                    |  |
| TSPEC Video ACM Mode:             | Off 💌                            |                                                                                                    |  |
| TSPEC Video ACM Limit:            | 15                               | Percent (Range: 0 - 70, Default: 15)                                                                                                    |  |
| TSPEC AP Inactivity Timeout:      | 30                               | Sec (Range: 0 - 120, 0 = Disable, Default: 30)                                                                                                    |  |
| TSPEC Station Inactivity Timeout: | 30                               | Sec (Range: 0 - 120, 0 = Disable, Default: 30)                                                                                                    |  |
| TSPEC Legacy WMM Queue Map Mode:  | Off 💌                            |                                                                                                    |  |
| VHT Features:                     |                                  |                                                                                                    |  |
| Save                              |                                  |                                                                                                    |  |